# JDK 8 Installation

Download Java Development Kit 8 (JDK 8) from this link.

Alternatively you can download only the Java Runtime Environment (JRE) from this link.

In this tutorial I will be installing JDK 8 as this also installs JRE 8.

System specification: Operating System: Windows 8.1 64 bit Processor: Intel core i3 64 bit

## Step - 1:

Double click the *jdk-8u25-windows-x64.exe* icon as shown in the below screen shot:

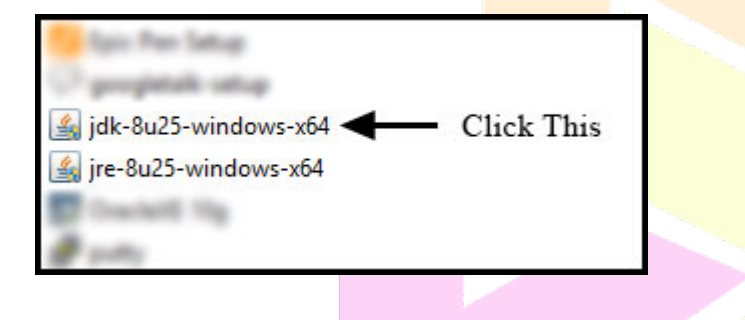

## Step - 2:

The first screen you will see is the setup welcome screen as shown in the below screen shot. Click *Next* button.

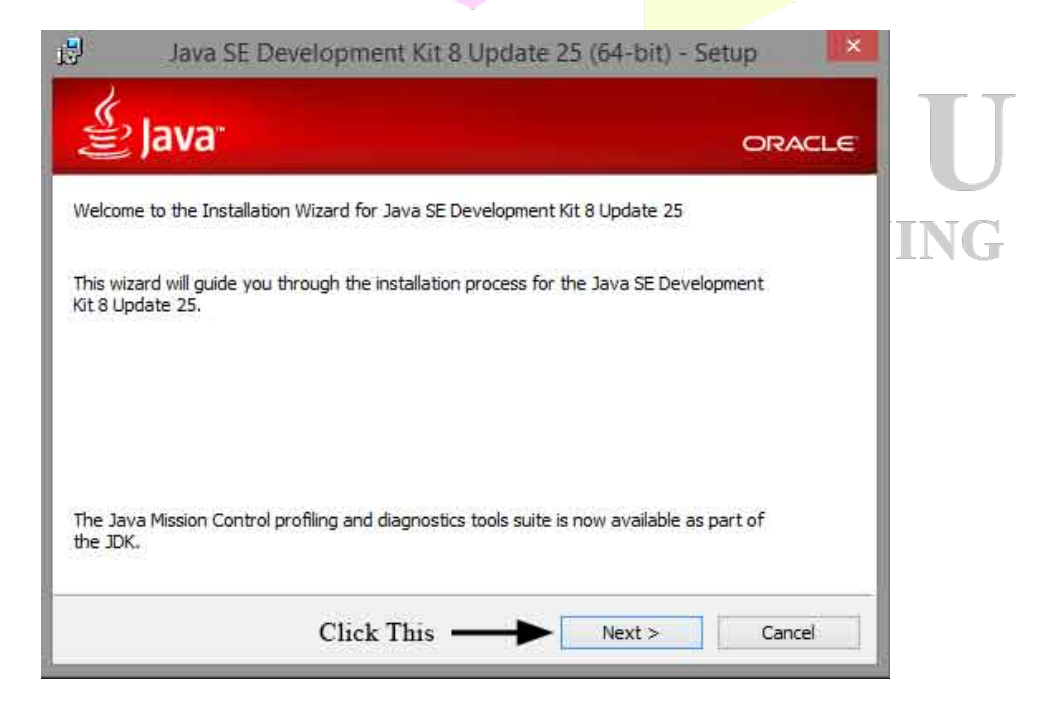

# Step - 3:

In the next screen you will see custom options like selecting the necessary features and the path at which we want to install JDK8. Leave them in their default settings and click *Next* button as shown in the below screenshot:

| Java SE Development Kit 8 Upd.                                                                                                    | ate 25 (64-bit) - Custom Setup 🔍<br>ORACLE                                                                                                    |
|----------------------------------------------------------------------------------------------------|----------------------------------------------------------------------------------------------------|
| Select optional features to install from the list below<br>installation by using the Add/Remove Programs util<br>Development Tools<br>Source Code<br>Public JRE | v. You can change your choice of features after<br>ity in the Control Panel<br>Feature Description<br>Java SE Development Kit 8<br>Update 25 (64-bit), including the<br>JavaFX SDK, a private JRE, and<br>the Java Mission Control tools<br>suite. This will require 180MB on<br>your hard drive. |
| Install to:<br>C:\Program Files\Java\jdk1.8.0_25\                                                                                                    | Click This Change                                                                                                    |
|                                                                                                    | Back Next > Cancel                                                                                                    |

# Step - 4:

In the next screen you can select the path at which JRE8 can be installed. Leave it at its default path and click on *Next* button as shown in the below screenshot:

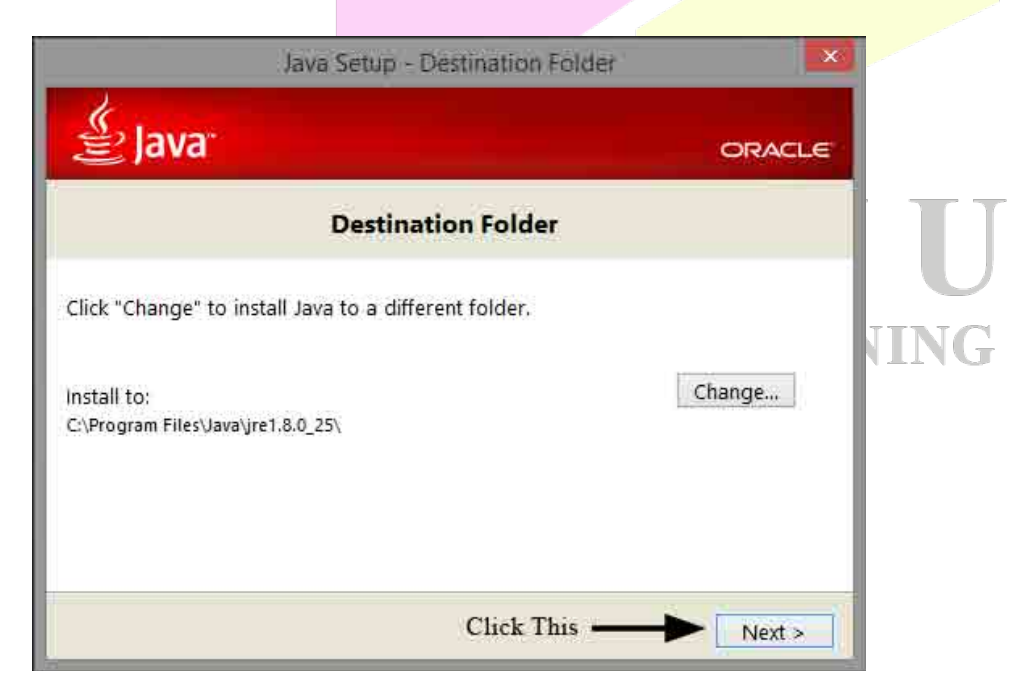

# Step - 5:

In the next screen you can observe the installation progress (green bar) as shown in the below screenshot:

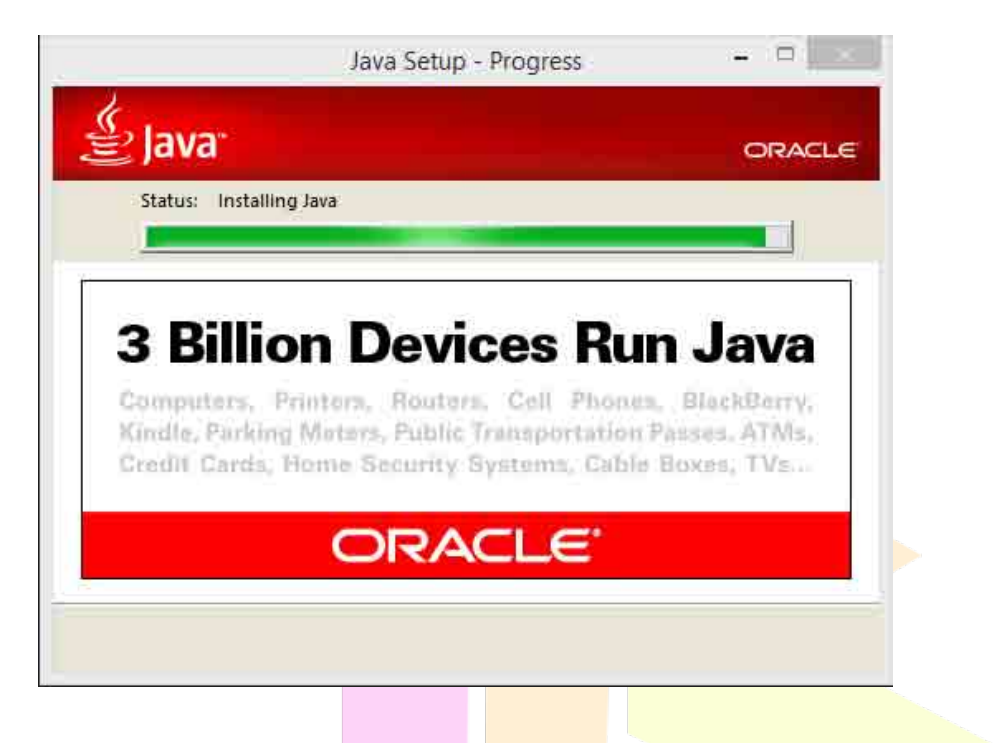

## Step - 6:

Next you will see the installation completion screen. Click on *Close* button as shown in the below screenshot:

| Ð              | Java SE Development Kit 8 Update 25 (64-                                                               | -bit) - Complete        |
|----------------|----------------------------------------------------------------------------------------------------|-------------------------|
| SE SE          | 2 Java                                                                                                 | ORACLE                  |
| Java           | SE Development Kit 8 Update 25 (64-bit) Successfully Installe                                          | t d                     |
| Click<br>and r | Next Steps to access tutorials, API documentation, develope more to help you get started with the JDK. | r guides, release notes |
|                | Next Steps                                                                                             |                         |
|                | Click This                                                                                             | Close                   |

That's it! You have installed JDK8 successfully on your machine. :)